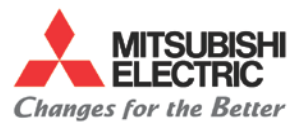

## **Overview**

The purpose of this procedure is to guide you through the steps on how to back-up the Fusion control through Data I/O using RS232

# **Tools Needed**

- RS232 Cable
- Laptop

## Instructions

- I. Configure settings
  - A. Configuring laptop software settings
    - 1. Set up your software settings (example shows using ProComm Plus)

|            | Baud rate: 4800                                                                                              |
|------------|----------------------------------------------------------------------------------------------------|
| Parity:    | C None 📀 Even C Odd C Mark C Space                                                                           |
| Data bits: | ○8 ●7                                                                                                    |
| Stop bits: | C 1 © 2                                                                                                    |
|            | <ul> <li>Use hardware flow control</li> <li>Use software flow control</li> <li>Drop DTR to hangup</li> </ul> |
|            | OK Cancel Help                                                                                               |

- 2. Set Baud rate to 4800
- 3. Set Parity to Even
- 4. Set Data bits to 7
- 5. Set stop bits to 2

#### **B. Setup Controller**

1. Select {DATA I/O}

| POSITION TOOL PROGRA<br>LAYOUT | M TOOL<br>DATA | C-COND. | PARAM | DIAGNOS | DATA<br>I/O | VISUAL<br>TOOL MNG | DISPLAY<br>MAP |
|--------------------------------|----------------|---------|-------|---------|-------------|--------------------|----------------|
|--------------------------------|----------------|---------|-------|---------|-------------|--------------------|----------------|

2. Select {TAPE}

| CHT TAPE | HARD FLOPFY<br>DISK | CARD |
|----------|---------------------|------|
|----------|---------------------|------|

#### 3. Select {PARAM}

| LOAD     | ALL LOAD | PUNCH    | ALLPUNCH | COMPARE | ALL COMP | PARAM. | 1 20 | 8 1000 |
|----------|----------|----------|----------|---------|----------|--------|------|--------|
| NC<-TAPE | NC<-TAPE | NC->TAPE | NC->TAPE | NC=TAPE | NC=TAPE  |        |      |        |

Page 1 of 5

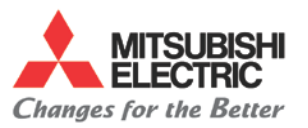

4. Set the parameters to the following settings

| BAUDRATE:      | 4800    |     |
|----------------|---------|-----|
| .DATA BIT:     | 8       | -   |
| . PARITY:      | NONE    | ٠   |
| 4.STOP BIT:    | 2       | *   |
| 5. HAND SHAKE: | RTS/CTS | *   |
| 6.WAIT TIME:   | 0.0     | SEC |
| 7.FORMAT:      | ISO     | *   |
| 8.SAME WNo.:   | ALARM   | -   |
| 9. PORT:       | COM1    | -   |

5. Press the {PARAM DETAIL} soft key

|                                                                                                    | THE REAL                                                                                                    |                                                                                                    | PARAN | PARAN.   |
|----------------------------------------------------------------------------------------------------|----------------------------------------------------------------------------------------------------|----------------------------------------------------------------------------------------------------|-------|----------|
| a second second se | At the second second second second second second second second second second second second second second second | and the second second s |       | DELETE . |

6. Set the TAP parameters to the following settings

| TAP1 | 1 | TAP9  | 76  | TAP17 | 0 | TAP25 | 00000000 |
|------|---|-------|-----|-------|---|-------|----------|
| TAP2 | 0 | TAP10 | 13  | TAP18 | 0 | TAP26 | 00000100 |
| TAP3 | 0 | TAP11 | 109 | TAP19 | 0 | TAP27 | 00000000 |
| TAP4 | 1 | TAP12 | 122 | TAP20 | 0 | TAP28 | 00100010 |
| TAP5 | 0 | TAP13 | 91  | TAP21 | 0 | TAP29 | 5        |
| TAP6 | 0 | TAP14 | 70  | TAP22 | 0 | TAP30 | 10       |
| TAP7 | 0 | TAP15 | 26  | TAP23 | 0 | TAP31 | 30       |
| TAP8 | 0 | TAP16 | 74  | TAP24 | 0 | TAP32 | 0        |

- 7. On the top left corner of the Data I/O screen. Press the {SETUP} tab
- 8. Press the {Extended Param} setting

| DATA I/   | 0                 |  |
|-----------|-------------------|--|
| File View | Setup Window Help |  |
| NC        | Extend Param.     |  |
|           | HD D Folder       |  |

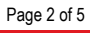

 Specifications subject to change without notice. 
 An ISO9001 Certified Company ©2014, Mitsubishi Electric Automation, Inc. 
 All rights reserved.

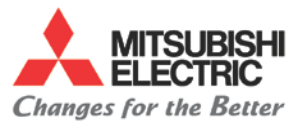

9. Set the parameters to the following settings

|      | - | -     |   | and the second second |   |       |   |
|------|---|-------|---|-----------------------|---|-------|---|
| DPRI | 4 | DPR9  | 1 | IDD1                  | 0 | IDD9  | 0 |
| DPR2 | 2 | DPR10 | 0 | IDD2                  | 0 | IDD10 | 0 |
| DPR3 | 0 | DPR11 | 0 | IDD3                  | 0 | IDD11 | 0 |
| DPR4 | 3 | DPR12 | 0 | IDD4                  | 0 | IDD12 | 0 |
| DPR5 | 0 | DPR13 | 0 | IDD5                  | 0 | IDD13 | 0 |
| DPR6 | 0 | DPR14 | 0 | IDD6                  | 0 | IDD14 | 8 |
| DPR7 | 0 | DPR15 | 5 | IDD7                  | 0 | IDD15 | 0 |
| DPR8 | 1 | DPR16 | 0 | IDD8                  | 0 | IDD16 | 0 |

### C. Output data

- 1. Connect your RS232 cable (Refer to Index)
- 2. Select {DATA I/O}

| POSITION | TOOL<br>LAYOUT | PROGRAM | TOOL<br>DATA | C-COND. | PARAM | DIAGNOS | DATA<br>I/O | VISUAL<br>TOOL MNG | DISPLAY<br>MAP |
|----------|----------------|---------|--------------|---------|-------|---------|-------------|--------------------|----------------|
|----------|----------------|---------|--------------|---------|-------|---------|-------------|--------------------|----------------|

3. Select {TAPE}

| DISK | СМТ | TAPE |  | HARD | FLOPPY | CARD |  |  |  |
|------|-----|------|--|------|--------|------|--|--|--|
|------|-----|------|--|------|--------|------|--|--|--|

## 4. Select {PUNCH NC->TAPE}

| LOAD     | ALL LOAD | PUNCH    | ALLPUNCH | COMPARE | ALL COMP | - | PARAN. | -    |  |
|----------|----------|----------|----------|---------|----------|---|--------|------|--|
| NC<-TAPE | NC<-TAPE | NC->TAPE | NC->TAPE | NC=TAPE | NC=TAPE  |   | 1000   | 1000 |  |

#### 5. Select {PROGRAM FILE}

- 6. Press on {PAGE SAVE} to save all the programs
- 7. With keyboard highlight all the data to transfer

| Z DATA I/O                                                                          |         |            |                 |                                     |
|-------------------------------------------------------------------------------------|---------|------------|-----------------|-------------------------------------|
| File View Setup Window<br>-NC-<br>IB 2B<br>IC IC IC IC IC IC IC IC IC IC IC IC IC I | W Help  | SAVE       |                 | ORY: PARA >>                        |
| √v 100% <mark>=]</mark> 100%                                                        | WM 1008 | WORKPI     | CE PROGRAM NUMB | <b>S 0</b> 1997/01/01 01:47<br>ER ? |
|                                                                                     | A<br>CA | LL<br>NCEL | PROGRAM<br>FILE | START                               |

 Specifications subject to change without notice. 
 An ISO9001 Certified Company ©2014, Mitsubishi Electric Automation, Inc. 
 All rights reserved.

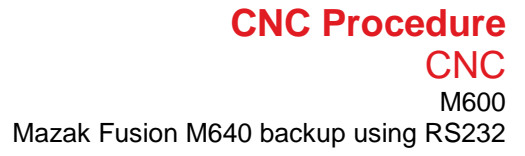

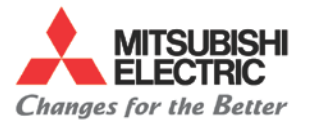

- 8. Get your software ready to receive the file
- 9. Press the **{START}** soft key
- 10. You should see the data transferring

| 🕰 DATA 170            |             | Ŭ      |    |               |           |             | ×     |  |  |  |  |
|-----------------------|-------------|--------|----|---------------|-----------|-------------|-------|--|--|--|--|
| File View Setup Windo | w Help      |        |    |               |           |             |       |  |  |  |  |
| NC                    |             |        |    | CARD << DIR   | ECTORY: H | ARA >>      |       |  |  |  |  |
| 12 22                 |             |        |    | 12 22         |           |             |       |  |  |  |  |
|                       |             | SAV    | 'E |               |           |             |       |  |  |  |  |
|                       |             |        |    |               |           |             |       |  |  |  |  |
|                       |             |        |    |               |           |             |       |  |  |  |  |
|                       |             |        |    |               |           |             |       |  |  |  |  |
|                       |             |        |    |               |           |             |       |  |  |  |  |
|                       |             |        |    |               |           |             |       |  |  |  |  |
|                       |             |        |    |               |           |             |       |  |  |  |  |
| TOOL DATA             | TOOL OFFSET |        |    | TOOL DATA     |           | TOOL OFFSET |       |  |  |  |  |
| TOOL FILE             |             |        |    | TOOL FILE     |           |             |       |  |  |  |  |
| CUTTING COND.         | WORK OFFSET |        |    | CUTTING COND. |           | WORK OFFSET |       |  |  |  |  |
| USER PARAM.           | M. PARAM    |        |    | USER PARAM.   |           |             |       |  |  |  |  |
| ADD WPC               | MACRO VAR.  |        |    |               |           |             |       |  |  |  |  |
|                       |             |        |    |               |           |             |       |  |  |  |  |
| MAINTENANCE           |             |        |    |               |           |             |       |  |  |  |  |
|                       |             |        |    |               |           |             |       |  |  |  |  |
|                       |             |        |    |               | TPS 0 1   | 1997/01/01  | 01:48 |  |  |  |  |
| √√ 1008 1008 WM 1008  |             |        |    |               |           |             |       |  |  |  |  |
|                       |             | ALL    |    | PROGRAM       |           |             | START |  |  |  |  |
|                       |             | CANCEL |    | FILE          |           |             |       |  |  |  |  |

Page 4 of 5

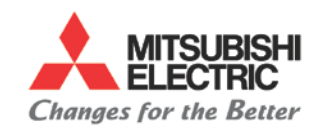

#### CNC Procedure CNC M600 Mazak Fusion M640 backup using RS232

# Appendix

#### **RS232** Cable Configuration

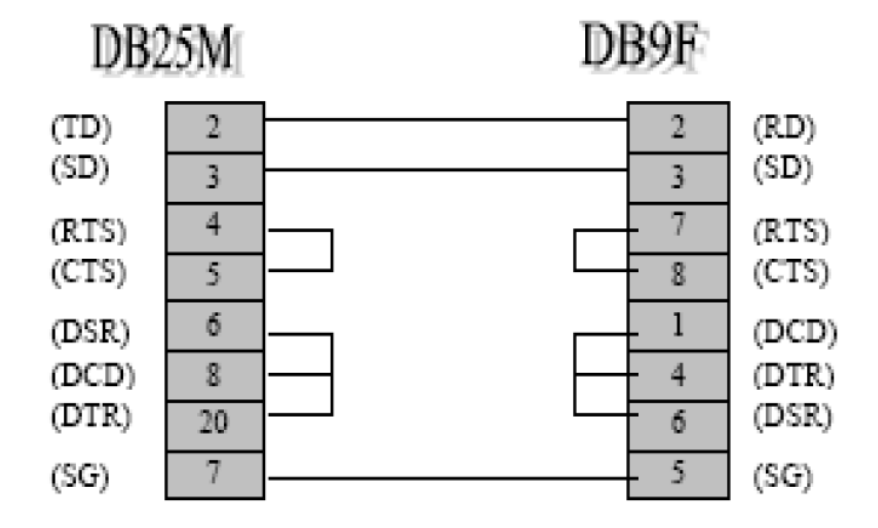

If you get alarms such as "541 TAPE PUNCHER MIS-CONNECTED" you need to check your connections. Make sure you are connected to COM1 port on the back of the NC keyboard

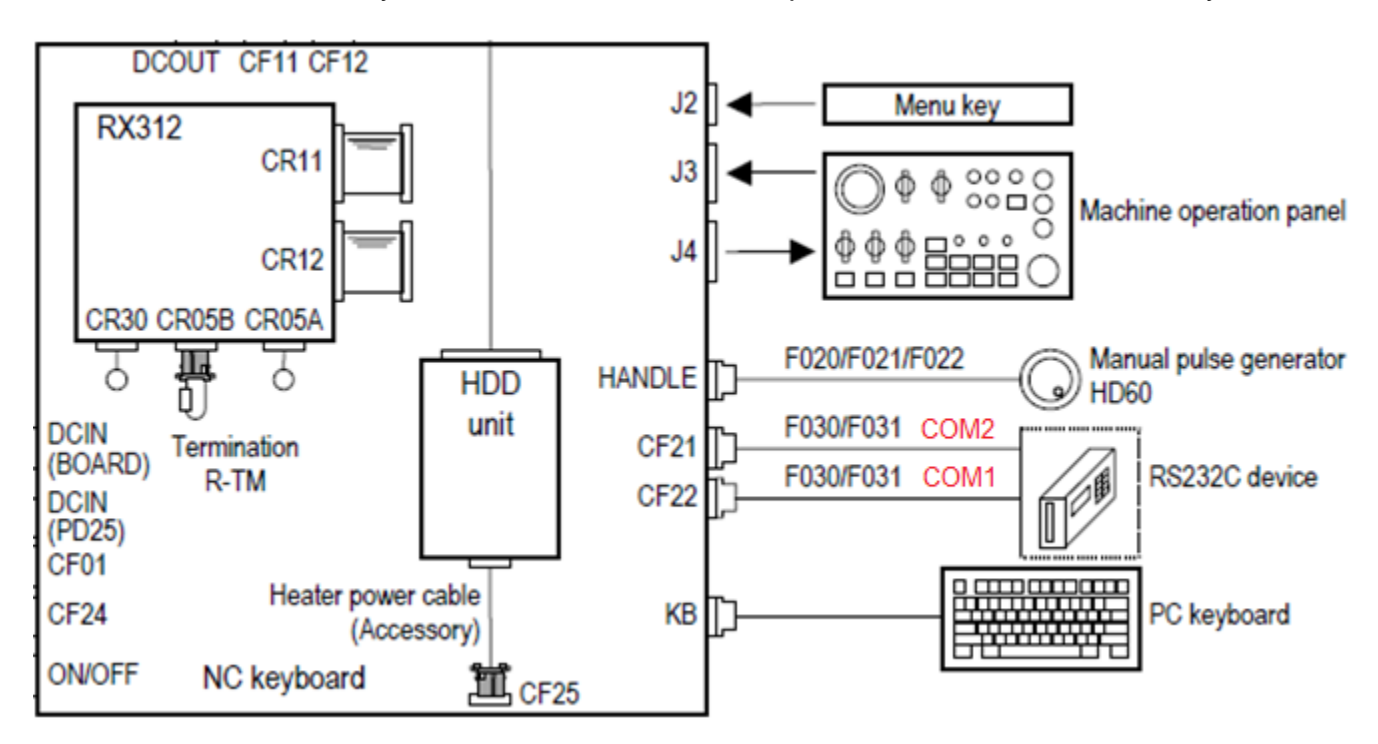

Page 5 of 5

 Specifications subject to change without notice. 
 An ISO9001 Certified Company ©2014, Mitsubishi Electric Automation, Inc. 
 All rights reserved.